#### **M** winmostar チュートリアル

# Gaussian BSSE補正相互作用エネルギー

V11.12.0

2025年4月21日 株式会社クロスアビリティ

Copyright 2008-2025 X-Ability Co., Ltd.

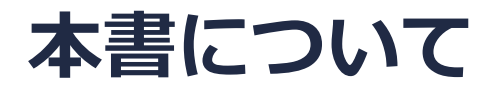

- 本書はWinmostar V11の使用例を示すチュートリアルです。
- 初めてWinmostar V11をお使いになる方はビギナーズマニュアルを参照してください。
- 各機能の詳細を調べたい方は<u>ユーザマニュアル</u>を参照してください。
- 本書の内容の実習を希望される方は、講習会を受講ください。
  - Winmostar導入講習会:基礎編チュートリアルの操作方法のみ紹介します。
  - <u>Winmostar基礎講習会</u>:理論的な背景、結果の解釈の解説、基礎編チュートリアルの操作方法、基礎編以外のチュートリアルの一部の操作方法を紹介します。
  - 個別講習会:ご希望に応じて講習内容を自由にカスタマイズして頂けます。
- 本書の内容通りに操作が進まない場合は、まず<u>よくある質問</u>を参照してください。
- よくある質問で解決しない場合は、情報の蓄積・管理のため、お問合せフォームに、不具合の 再現方法とその時に生成されたファイルを添付しご連絡ください。
- 本書の著作権は株式会社クロスアビリティが有します。株式会社クロスアビリティの許諾な く、いかなる形態での内容のコピー、複製を禁じます。

概要

- 本チュートリアルの実施にはWinmostar V11プロフェッショナル版エリートが必要です。
- メタノール2分子のcounterpoise法によるBSSE(Basis Set Superposition Error、基底関数 重なり誤差)補正された構造最適化をB3LYP/6-31G\*レベルで行います。比較のためBSSE補 正無しの2分子、相互作用エネルギー算出のため1分子のB3LYP/6-31G\*レベルでの構造最適化 も行います。
- 基底関数が小さい場合、2量体などの計算において、それぞれのモノマーは近くのモノマーの 基底関数を借りて過剰にエネルギーが安定化してしまい、相互作用エネルギーが過大評価され てしまいます。この誤差はBSSEと呼ばれています。
- BSSEを補正する方法の一つであるcounterpoise法は、それぞれのモノマーについて近くのモノマーの基底関数のみを追加した計算を行うことで過剰な安定化エネルギーを見積もります。
  モノマーA及びBの2量体の場合は、次の式からBSSEを算出します。

 $BSSE = (E_A[A] - E_{A+B}[A]) + (E_B[B] - E_{A+B}[B])$ 

 $E_{A}[A]$ :モノマーAの基底関数を使ったAのエネルギー

 $E_{A+B}[A]$ :モノマーA及びBの基底関数を使ったAのエネルギー

 $E_{B}[B]$ :モノマーBの基底関数を使ったBのエネルギー

 $E_{A+B}[B]$ :モノマーA及びBの基底関数を使ったBのエネルギー

• Gaussianのエネルギー及び構造最適化計算では、1つの入力ファイルで一連の計算を行い BSSEを算出します。

#### Winmostar V11の動作モード

V11には**プロジェクトモード**とファイルモードの2つの動作モードが用意されています。 本書ではプロジェクトモードでの操作方法を解説します。 ファイルモードの操作方法はV10のGaussianチュートリアルを参照してください。

Winmostar (PREMIUM) V11.0.1

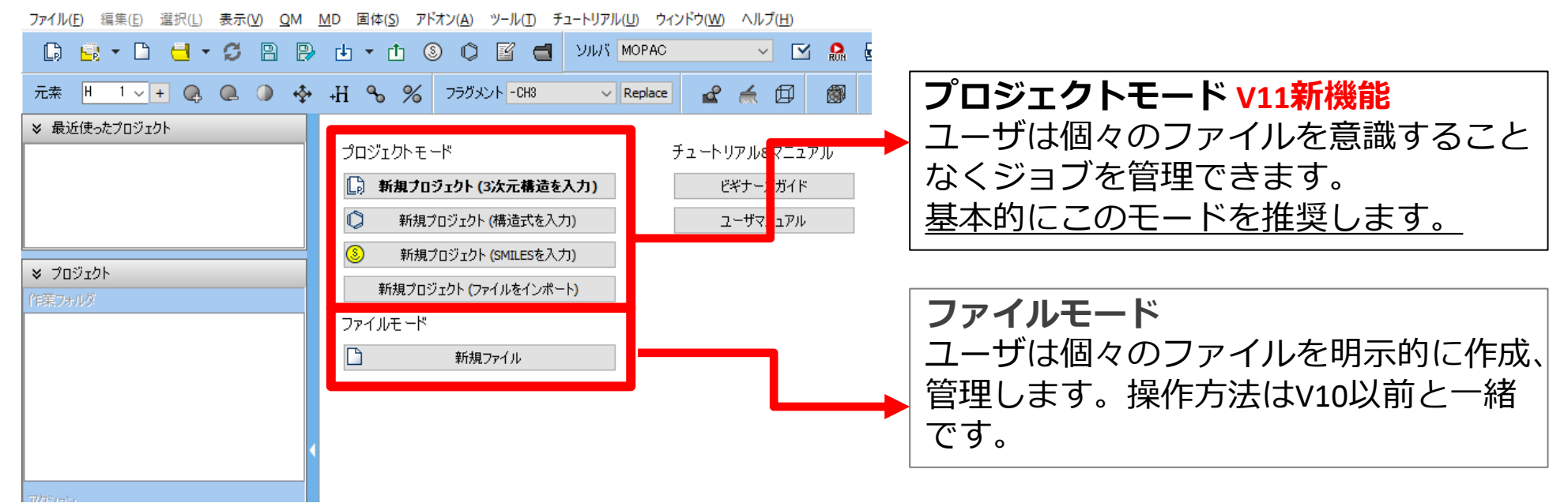

継続ジョブを作成するときに、ファイルモードまたはV10以前では都度継続元ジョブの最終構造を 表示する必要がありますが、プロジェクトモードでは自動で最終構造が引き継がれます。

- 1. Winmostarを起動し、新規プロジェクト(3次元構造を入力)をクリックします。(すでに起動している場合はファイル | 新規プロジェクトをクリックします。)
- 2. プロジェクト名に「bsse\_gaussian」と入力し保存をクリックします。

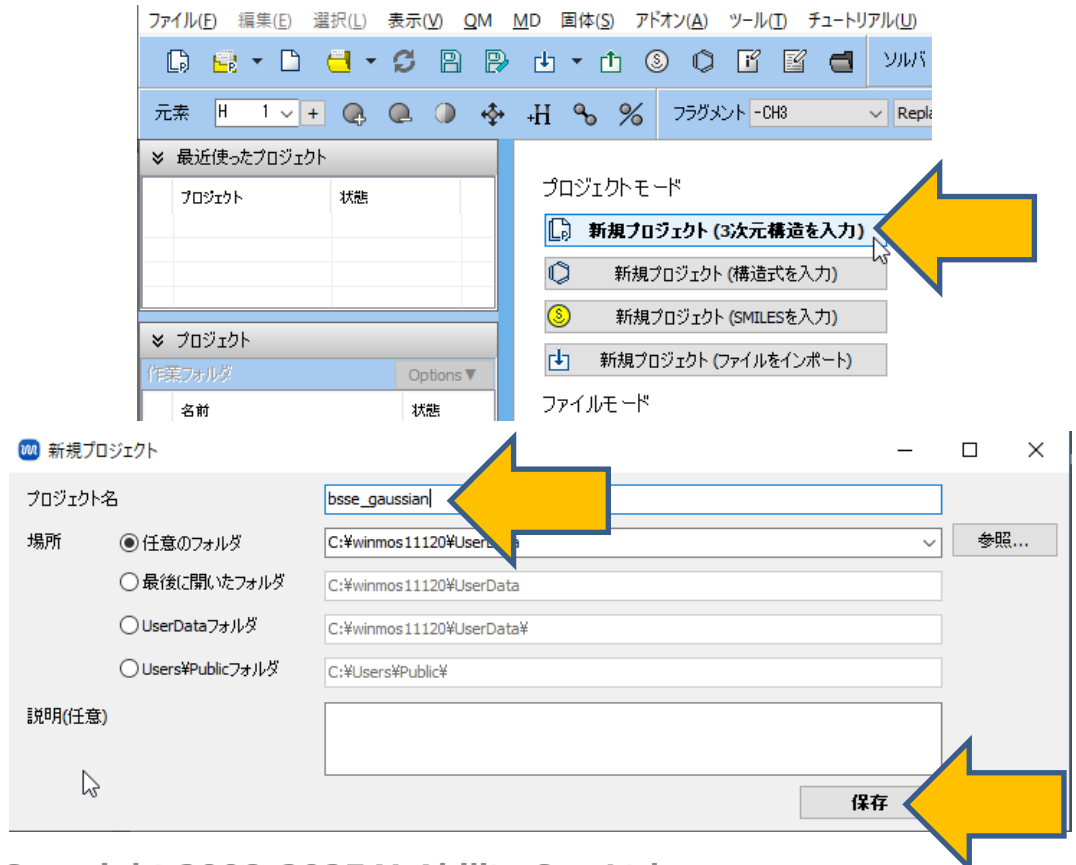

- 1. フラグメントを選択から-CH3を選択し、その右にあるReplaceボタンを1回クリックし、メ タン分子を作成します。
- 2. フラグメントを選択から-OHを選択し、その右にあるReplaceボタンを1回クリックし、メタ ノール分子を作成します。
- 3. グループ編集 | グループをコピーをクリックし、続いてグループ編集 | グループを貼り付けを クリックします。

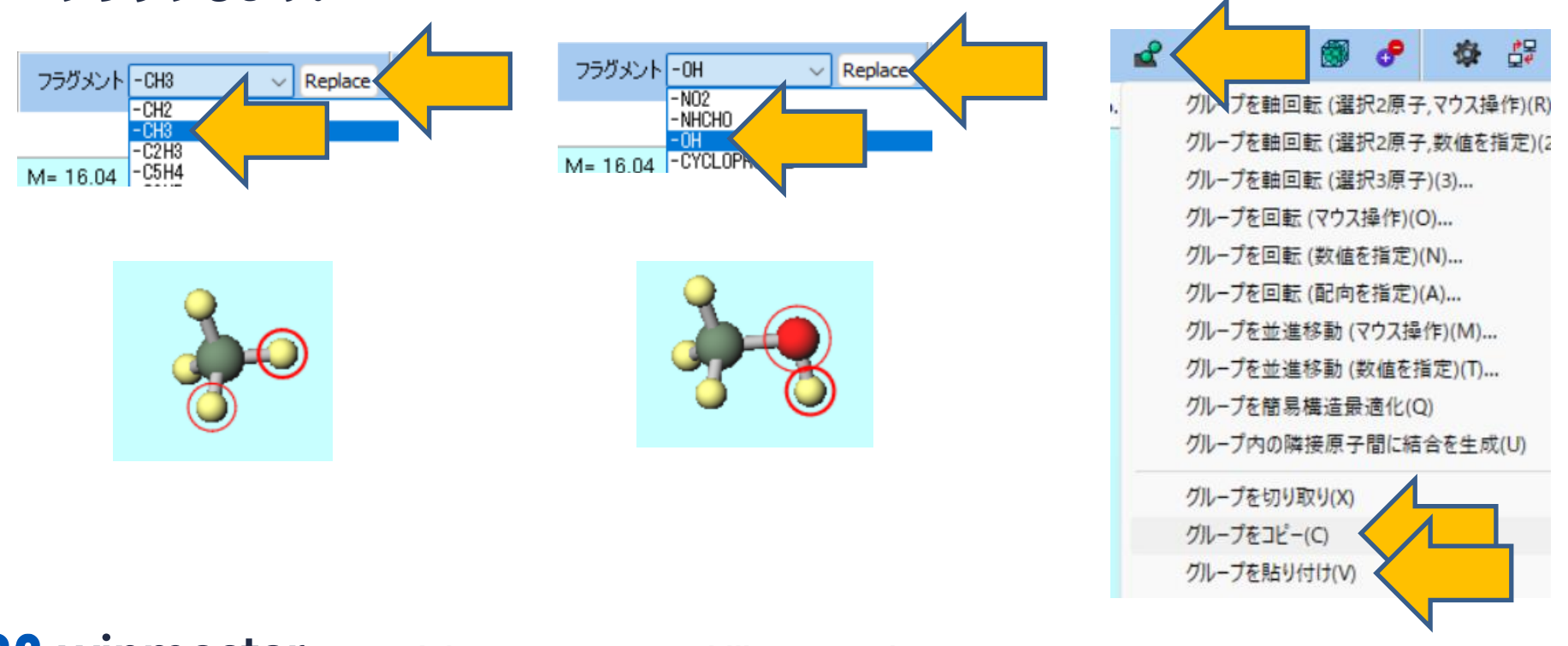

- 1. メタノール分子が表示されている分子表示エリア(水色のエリア)をクリックすると、コピー 元の分子と同じ場所にコピーされた分子だけがグループ選択された状態で貼り付けられます。
- 2. グループ編集 | グループを並進移動(数値を指定)をクリックします。
- 3. yの枠に「1.7」、zの枠に「1.7」を入力して、OKボタンをクリックします。グループ選択さ れた原子全てがy及びz方向に1.7 Å移動します。

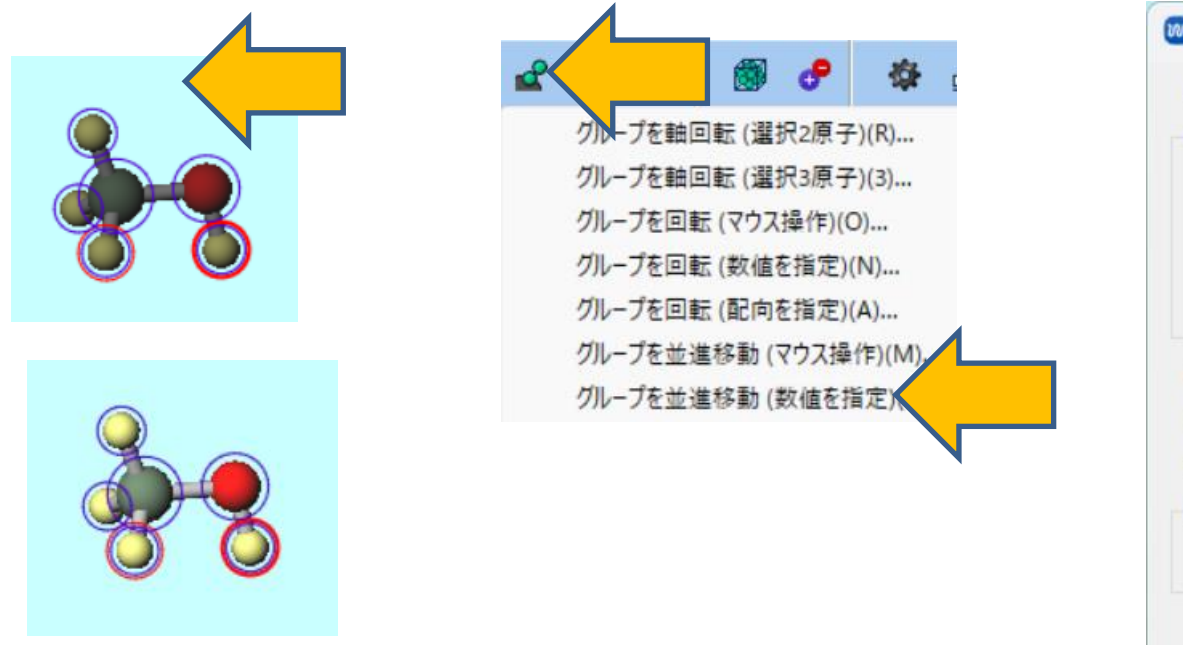

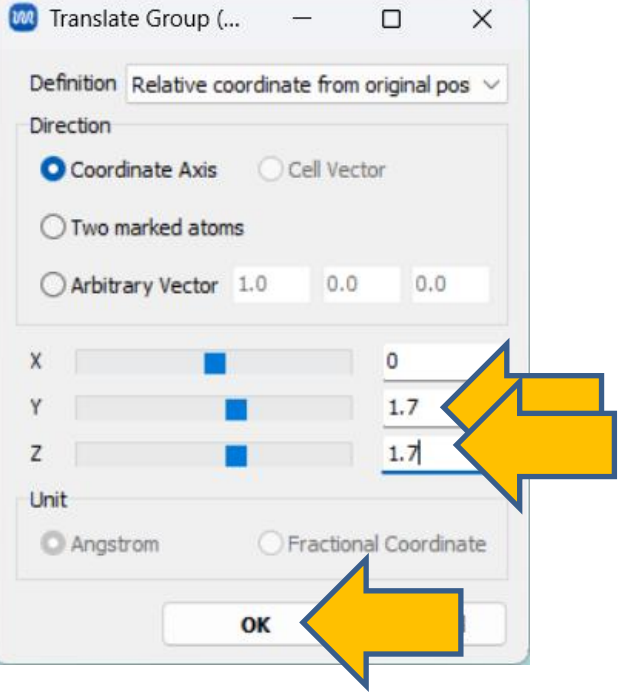

- 1. 選択 | グループ選択を解除をクリックします。
- 2. ラベル電荷を番号&元素に変更します。
- 3.12H、80の順に原子をクリックします。
- 4. グループ編集 | グループを軸回転(選択2原子,数値を指定)をクリックします。
- 5. Rotate Around Axisウィンドウの数値枠に「180」を記入してOKボタンをクリックします。

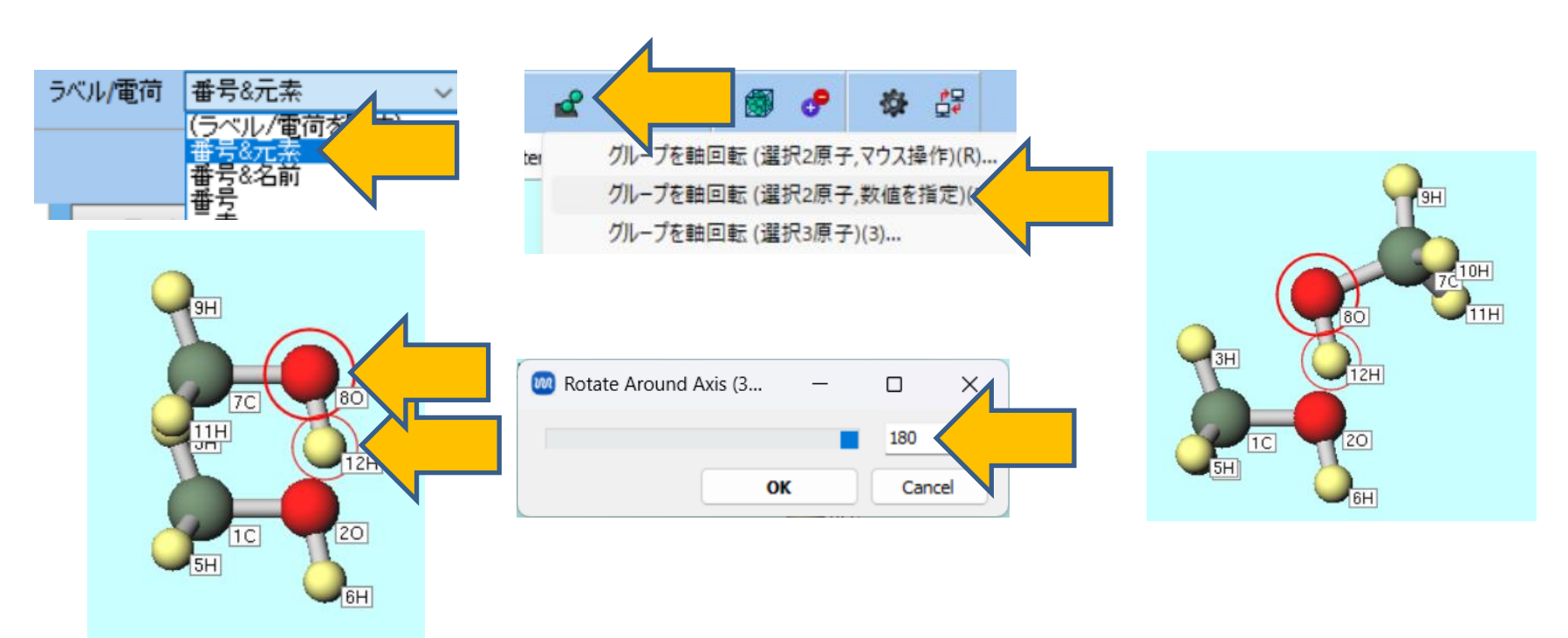

# II. 計算の実行(BSSE補正無し構造最適化)

(BSSE補正無しの構造とエネルギーが不要な場合は次のページに進んでください)

- 1. ソルバを選択メニューでGaussianを選択して、ワークフロー設定ボタンをクリックします。
- 2. Gaussian Workflow SetupウィンドウでOKボタンをクリックします。
- 3. ジョブの設定ウィンドウで適宜設定し実行をクリックします。

| ソルバ<br>〜 Repla<br>時ファイル | Gaussian<br>MOPAC<br>CNDO/S<br>GAMESS<br>Gaussian<br>NWChem |                 |                          |
|-------------------------|-------------------------------------------------------------|-----------------|--------------------------|
| 國 Gaussian Workflow Se  | tup                                                         |                 | – o x                    |
| Preset Optimize         | ~                                                           |                 | # of Jobs: + 1 -         |
|                         |                                                             | Enable paramete | er/structure scan Config |
| 1st job                 |                                                             |                 | + -                      |
| Task Optimize           | ✓ Method B3LYP                                              | ✓ Basis set     | 6-31G* ~                 |
| Charge 0 V              | Multiplicity 1 $$ $$ $$                                     | Solvent         | [None]                   |
| Decet Terret            | - Evenet                                                    |                 | Details                  |
| Reset Import            | Export                                                      |                 | UK                       |
|                         |                                                             |                 |                          |

# III.計算の実行(BSSE補正有り構造最適化)

前ページのwork1の計算が終了していなくても操作可能です。

- 1. 編集 | 原子/結合の自動調整 | 分子毎に異なる残基番号を割り当てをクリックします。
- 2. ワークフロー設定ボタンをクリックします。
- 3. 「継続ジョブを実行しますか?」と表示されたらいいえをクリックします。

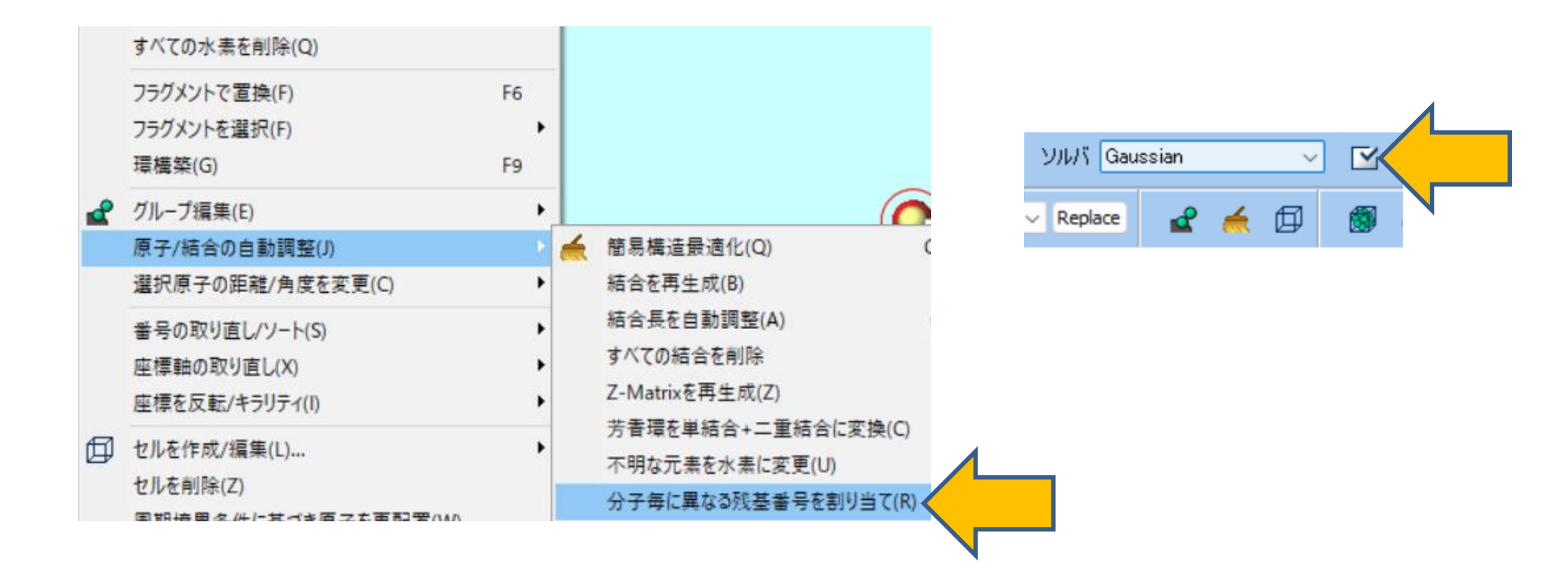

# III.計算の実行(BSSE補正有り構造最適化)

- **1.** Gaussian Workflow SetupウィンドウのDetailsをクリックします。
- Gaussian Keyword Setupウィンドウのcounterpoiseにチェックを入れ、Additional Chg./Multi.に「0 1 0 1」(スペース区切りで入力、各フラグメントの電荷が0でスピン多 重度が1という意味)と入力しOKをクリックします。

🕅 Gaussian Keyword Setup

- 3. Gaussian Workflow SetupウィンドウでOKボタンをクリックします。
- 4. ジョブの設定ウィンドウで適宜設定し実行をクリックします。

|                              |                                       | Easy Setup                                                           |  |  |  |  |
|------------------------------|---------------------------------------|----------------------------------------------------------------------|--|--|--|--|
| Basic Preview                |                                       |                                                                      |  |  |  |  |
|                              |                                       | Link0 %chk=gau.chk ^                                                 |  |  |  |  |
| Gaussian Workflow Setup      | - • ×                                 | ×                                                                    |  |  |  |  |
| Optimize V                   | # of Jobs: + 1 -                      | Comment Winmostar                                                    |  |  |  |  |
|                              | nable parameter/structure scan Config | # Dave Charge 0 and Multiplicity 1 and Additional Chg (Multi 0.1.0.1 |  |  |  |  |
| 1st job                      | + -                                   |                                                                      |  |  |  |  |
| Task Optimize V Method B3LYP | ✓ Basis set 6-31G <sup>*</sup> ✓      | Hamiltonian B3LYP v Basis 6-31G* v Pop full                          |  |  |  |  |
| Charge 0 V Multiplicity 1 V  | Solvent [None]                        | Opt/IRC opt ~ OptMaxCyc ~                                            |  |  |  |  |
|                              |                                       | Scrf V SCF V                                                         |  |  |  |  |
|                              | Details                               | Freq NMR TD                                                          |  |  |  |  |
| Reset Import                 | OK Cancel                             | Empirical Config ONIOM                                               |  |  |  |  |
|                              |                                       |                                                                      |  |  |  |  |
|                              |                                       | 🗆 fchk 🛛 counterpoise                                                |  |  |  |  |
|                              |                                       | Others                                                               |  |  |  |  |
| winmostar Copyright          | ht 2008-2025 X-Ability (              | Co., Ltd.                                                            |  |  |  |  |

×

# IV.計算の実行(各分子の構造最適化)

work1及びwork2の計算が終了していなくても操作可能です。

- **1. ツール | アニメーション | 各分子を異なるフレームに分離**をクリックします。「Are you sure you want to switch to animation?」と表示されたら**はい**をクリックします。
- 2. ワークフロー設定ボタンをクリックします。「継続ジョブを実行しますか?」と表示されたら いいえをクリックします。

| ログビューワ(L)<br>単位を変換(U)                            |                       |
|--------------------------------------------------|-----------------------|
| 文字列を検索(E)<br>分子の重ね合わせ表示(I)<br>複数ファイルをSDF形式に集約(S) |                       |
| アニメーション                                          | アニメーションに切り替え          |
| 構造スキャン                                           | アニメーションを破棄            |
|                                                  | フレームを追加<br>現在のフレームを削除 |
|                                                  | 各分子を異なるフレームに分離        |
|                                                  |                       |

# IV.計算の実行(各分子の構造最適化)

- **1. Gaussian Workflow Setup**ウィンドウのResetボタンをクリックします。 「変更を破棄してリセットしますか?」と表示されたら**はい**をクリックします。
- 2. Enable parameter/structure scanにチェックを入れConfigボタンをクリックします。
- **3. Parameter/Structure Scan**ウィンドウの**Target Variable**を「**%WM\_STRUCT%**」に変更し**OK**をクリックします。
- **4.** Gaussian Workflow SetupウィンドウでOKボタンをクリックします。
- 5. ジョブの設定ウィンドウで適宜設定し実行をクリックします。作業フォルダが2つ作成され、 それぞれの分子の計算が始まります。 ◎ Parameter/Structure Scan – □ ×

|                              |                  | Variable    | # Values | Information               |
|------------------------------|------------------|-------------|----------|---------------------------|
| 🥘 Gaussian Workflow Setup    | – 🗆 X            | %WM_STRUCT% | 2        | Target Variable:          |
| Preset Optimize ~            | # of Jobs: + 1 - |             |          | %WM_STRUCT%<br>%WM_SCAN1% |
|                              | # Conditions: 1  |             |          | %WM_STRUCT%               |
| 1st job                      | + -              |             |          | dummy                     |
| Task Optimize V Method B3LYP | Basis set 6-31G* |             |          |                           |
| Charge 0 V Multiplicity 1 V  | Solvent [None] V |             |          |                           |
|                              | Details          |             |          | ~                         |
| Reset Export                 | OK Cancel        | + -         |          | < > Enter Step            |
|                              |                  |             |          | ок                        |

# V. 結果解析(BSSE補正無し構造最適化)

- 全ての計算が終了してwork4\_GAU\_OPTの作業フォルダの状態がENDに変化した後、 work1\_GAU\_OPTをクリックして、アクションのCoordinate (Final), Charge & Dipole をクリックします。
- 2. 水素結合を作っている酸素と水素原子、20と12Hの原子をクリックして、Lengthの値 1.872 Åを確認します。
- **3. Log (Extracted)**ボタンをクリックします。最後のSCF Done:の行の値(-231.4404Hartree) が2量体のエネルギーです。

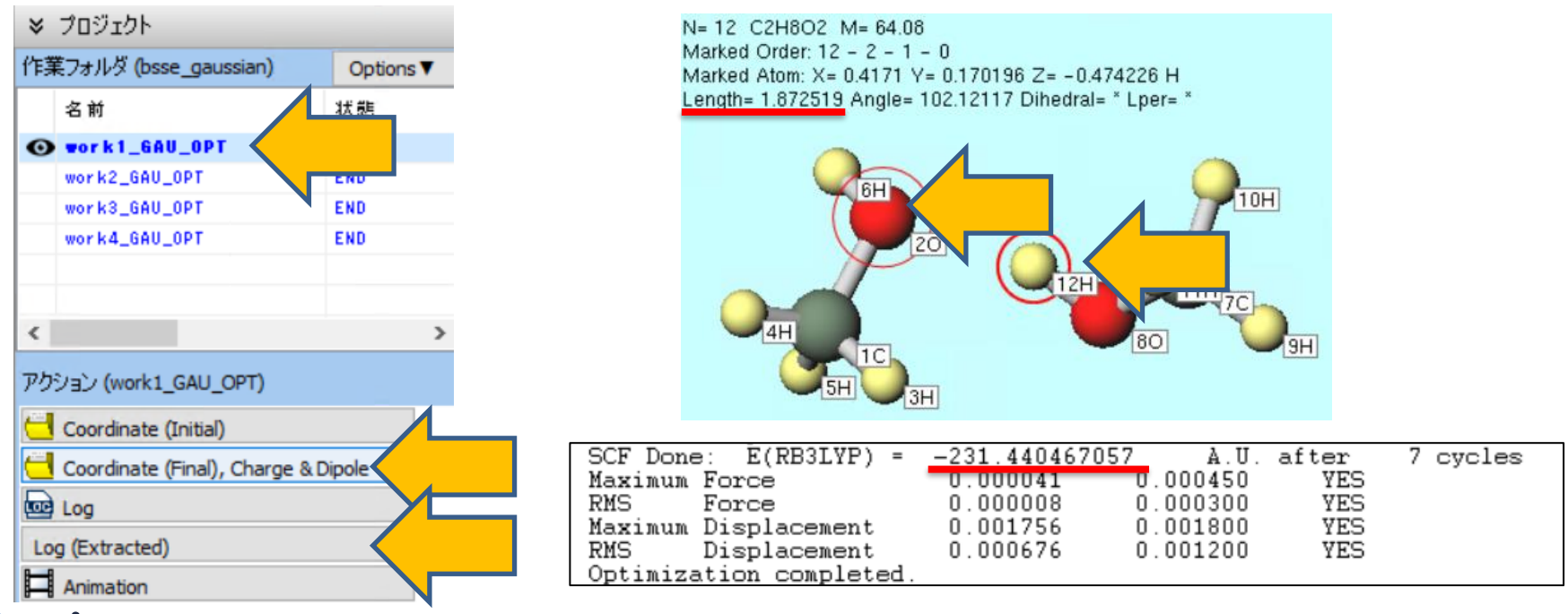

# VI.結果解析(BSSE補正有り構造最適化)

- **1. work2\_GAU\_OPT**をクリックして、**アクション**の**Coordinate (Final), Charge & Dipole** をクリックします。
- **2.** 20と12Hの原子をクリックして、Lengthの値1.924 Å を確認します。Counterpoise法により2量体の過剰な安定化エネルギーが補正され、BSSE補正無しに比べて酸素-水素間距離が長くなっています。
- 3. アクションのLog (Extracted) をクリックします。最後のCounterpoise corrected energy の行の値(-231.4374Hartree)がBSSE補正された2量体のエネルギーです。

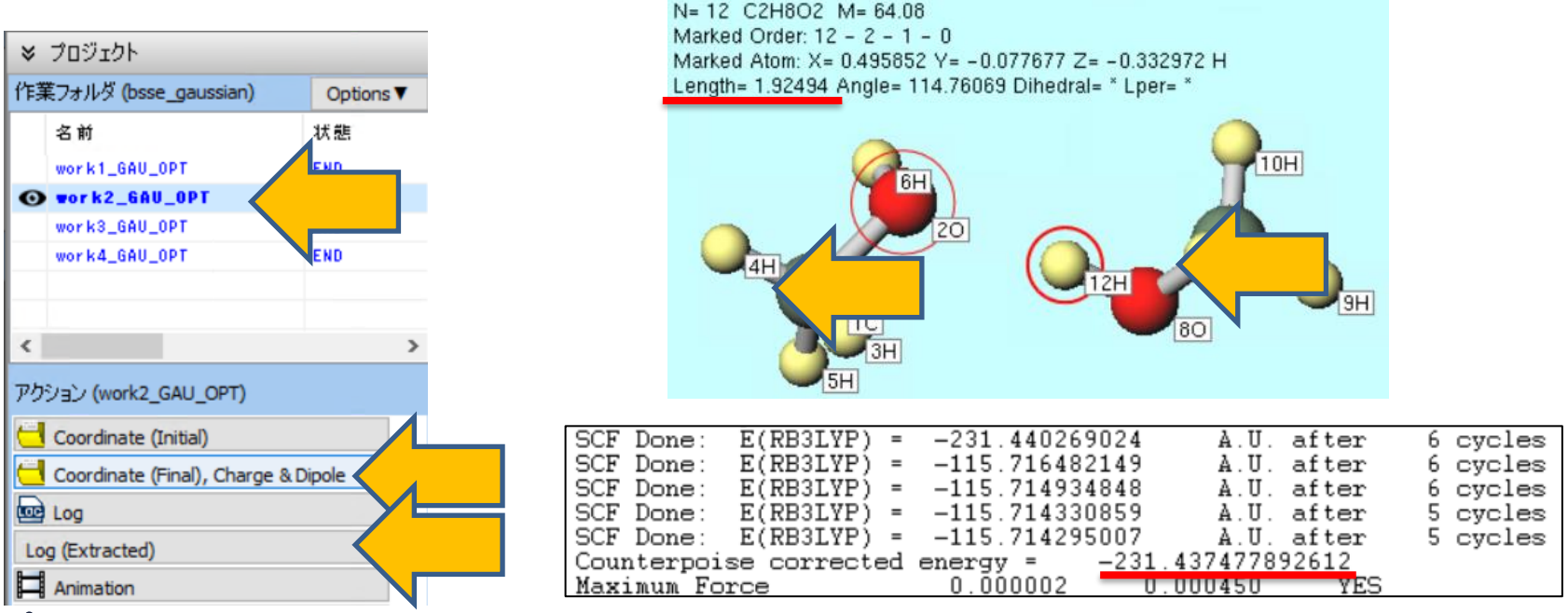

## VII.結果解析(各分子の構造最適化)

- 1. ファイル | プロジェクト | パラメータ/構造スキャン結果表示をクリックします。
- 2. Drawボタンをクリックします。
- 3. グラフ右下で**Options | Export csv & Open Excel**をクリックします。保存ダイアログが表示されたら**保存**をクリックします。
- 4. Excel上でB列の値(-115.7144)が各分子のエネルギー値です。

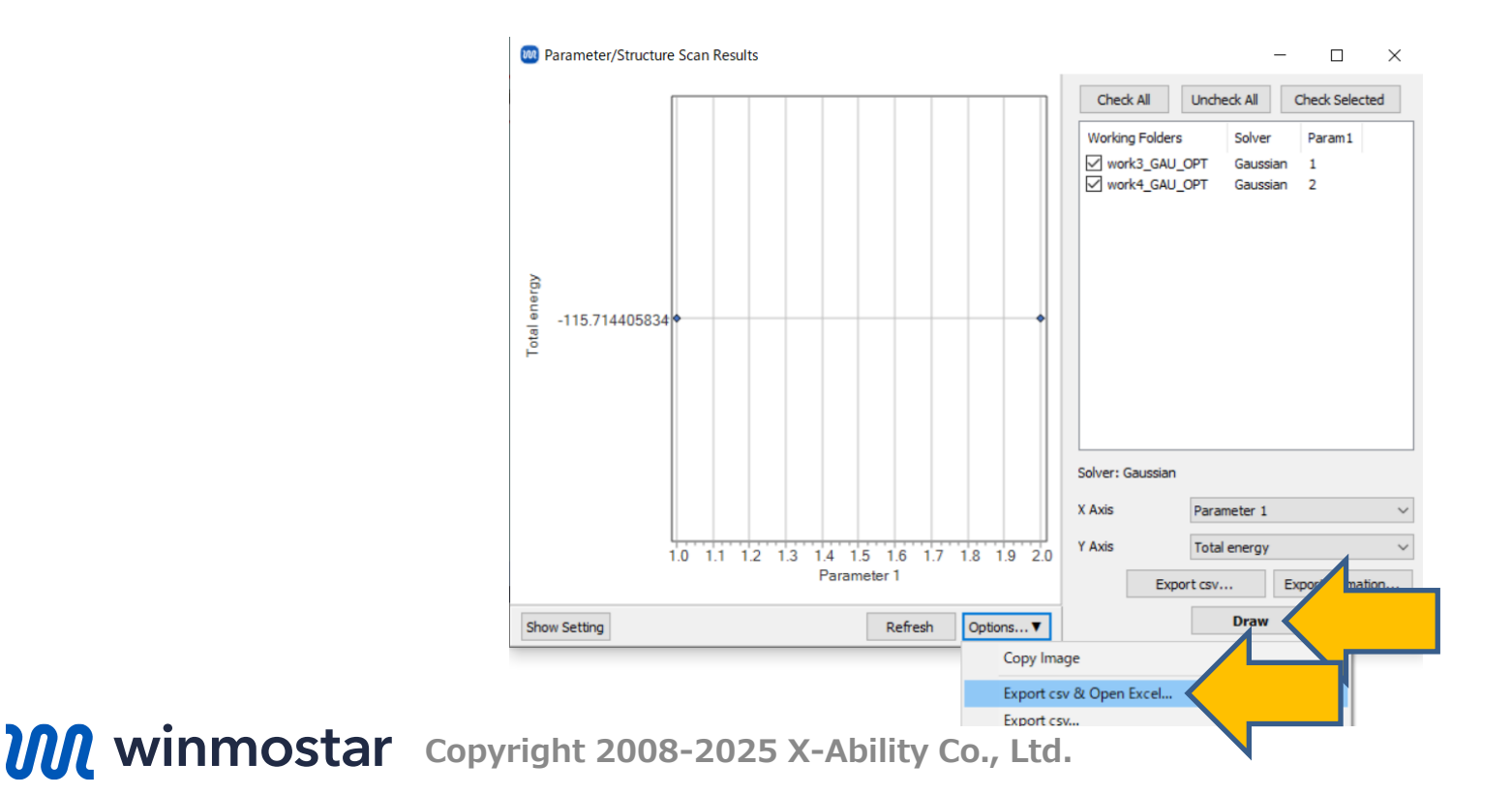

**16** 

## VIII.結果解析(相互作用エネルギー)

相互作用エネルギーは、次式により算出します。

相互作用エネルギー = E[A + B] - E[A] - E[B]

E[A + B]:2量体のエネルギー

*E*[A]: 分子Aのエネルギー

*E*[A + B]: 分子Bのエネルギー

BSSE補正無しでは、

-231.4404 - (-115.7144) - (-115.7144) = -0.0116 Hartree = -7.3 kcal/mol BSSE補正有りでは、

-231.4374 - (-115.7144) - (-115.7144) = -0.0086 Hartree = -5.4 kcal/mol となり、Counterpoise法により2量体の過剰な安定化エネルギーが補正され、相互作用エネル ギーも小さくなっています。

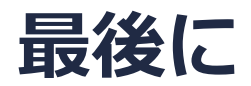

• 各機能の詳細を調べたい方は<u>ユーザマニュアル</u>を参照してください。

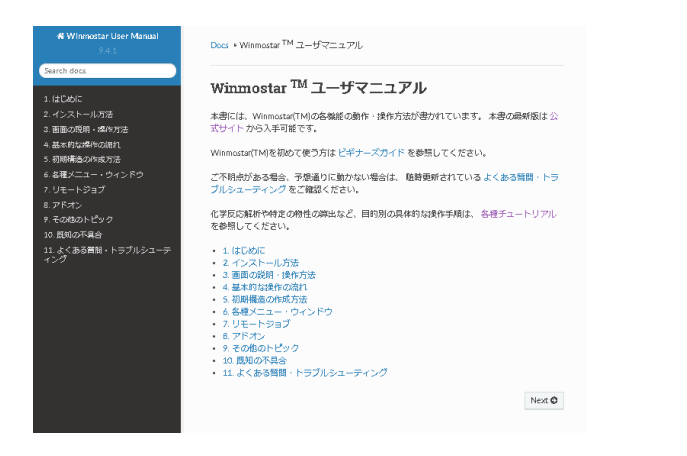

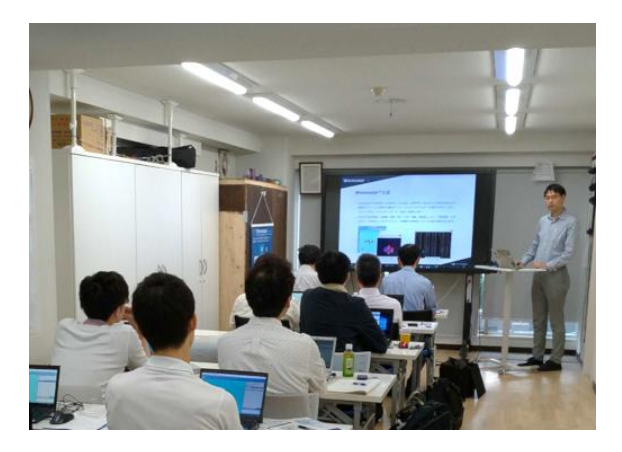

<u>ユーザマニュアル</u>

<u>Winmostar 講習会</u>の風景

- 本書の内容の実習を希望される方は、<u>Winmostar導入講習会</u>、<u>Winmostar基礎講習会</u>、 または<u>個別講習会</u>の受講をご検討ください。(詳細はP.2)
- 本書の内容通りに操作が進まない場合は、まず<u>よくある質問</u>を参照してください。
- よくある質問で解決しない場合は、情報の蓄積・管理のため、お問合せフォームに、不具合の 再現方法とその時に生成されたファイルを添付しご連絡ください。

以上